## Как просмотреть прямую трансляцию на cepвиce Wialon?

Сначала заходим на сайт в кабинет конфигурации прибора

В разделе <u>токен быстрого доступа</u> нажимаем кнопку <u>IP камеры</u> и на нужной нам камере копируем **dash** ссылку нажав на него:

| 😑 Кабинет-IР камеры                                                                                                    | × +                     |                           |                                      |                                                                                                    |                   |                                |                                                                                                    |                                                                                                    |                                | ~ - @ ×       |  |
|----------------------------------------------------------------------------------------------------|-------------------------|---------------------------|--------------------------------------|----------------------------------------------------------------------------------------------------|-------------------|--------------------------------|----------------------------------------------------------------------------------------------------|----------------------------------------------------------------------------------------------------|--------------------------------|---------------|--|
| $\leftrightarrow$ $\rightarrow$ C $\oplus$ de                                                                                                    | evice.bitrek.video/cams |                           |                                      |                                                                                                    |                   |                                |                                                                                                    |                                                                                                    | 50 g2                          | 😒 🖪 🐐 🛊 🕘 E   |  |
| FITREK                                                                                                    | • ПРИБОР                | ІР КАМЕРЫ   ПЛЕЕРЫ        | • ОБЛАЧНОЕ)                          | (РАНИЛИЩЕ • ПОТОКО                                                                                                    | овое видео 🕠 теле | МЕТРИЯ • РЕГИ                  | стратор • софт • Д                                                                                                    | ДОКУМЕНТАЦИЯ                                                                                                    |                                | выход         |  |
| IP камера 1<br>Потоковое видео                                                                                                    |                         | IP камера<br>Потоковое ви | IР камера 2<br>Потоковое видео       |                                                                                                    |                   | IР камера 3<br>Потоковое видео |                                                                                                    |                                                                                                    | IР камера 4<br>Потоковое видео |               |  |
| 🗘 hls                                                                                                    | 🕼 dash Просмотр HLS     | Q7 hls                    | 🛛 dash                               | Просмотр HLS                                                                                                    | 🗘 hls             | 🗘 dash                         | Просмотр HLS                                                                                                    | 🗘 hls                                                                                                    | 🗘 dash                         | Просмотр HLS  |  |
| Настройки ка                                                                                                    | меры                    | Настройки ка              | Настройки камеры                     |                                                                                                    |                   | Настройки камеры               |                                                                                                    |                                                                                                    | Настройки камеры               |               |  |
| D WEB                                                                                                    | 😡 RTSP Перейти в WEE    | Cy web                    | D RTSP                               | Перейти в WEB                                                                                                    | C WEB             | Dy RTSP                        | Перейти в WEB                                                                                                    | D WEB                                                                                                    | D RTSP                         | Перейти в WEB |  |
| Доступ WEB                                                                                                    | Доступ RTSP             | Доступ WEE                | 3 Doctyn RTSP Doctyn WEB Doctyn RTSP |                                                                                                    |                   | SP                             | Доступ WEB Доступ RTSP                                                                                                    |                                                                                                    |                                |               |  |
| BROADCAST MULTIPLE STREAMS AT A TIME                                                                                                    |                         |                           | mNV<br>Ratio                         |                                                                                                    | STREAM AT A       |                                | mNVR                                                                                                    |                                                                                                    |                                |               |  |
| Плеер потокового видео напрямую с прибора (все потоки)<br>Плеер потокового видео напрямую с прибора. Рекомендуемое число<br>одновременных пользователей - до 2. Плеер можно использовать в качестве<br>источника потокового видео для плеера серверов мониторинга, например<br>Walon или Aurora. В случае отсутствии потокового видео проверьте настройки<br>потокового видео в интерфейсе прибора КАМЕРЫ-> ПРЯМАЯ ТРАНСЛЯЦИЯ |                         |                           |                                      | Плеер потокового видео напрямую с прибора (один поток)<br>Плеер потокового видео напрямую с прибора. В одно и то же время будет<br>воспроизводиться только одна камера, потоки с других будут приостановлены<br>для экономии трафика. Рекомендуемое количество одновременных<br>пользователей - до 2. Плеер можно использовать в качестве источника<br>потокового видео для плеера сереворо мониторинга, например Wialon или<br>лигола. Если потоковое видео отгуствует, поревърте настройки потокового<br>видео в интерфейсе устройства КАМЕРЫ-> ПРЯМАЯ ТРАНСЛЯЦИЯ |                   |                                | Многопользо<br>Плеер потоковог<br>Рекомендуемое ч<br>использовать в к<br>мониторинга, на<br>видео проверьте<br>> ПРЯМАЯ ТРАНС | Многопользовательский плеер потокового видео<br>Плеер потокового видео с использованием сервера - ретранслятора.<br>Рекомендуемое число одновременных пользователей - до 10. Плеер можно<br>использовать в качестве источника потокового видео для плеера серверов<br>монигоринга, например Wialon или Аигога. В случае отсутствия потокового<br>видео проверьте настройки потокового видео в интерфейсе прибора КАМЕРЫ-<br>>- ПРЯМАЯ ТРАНСЛЯЦИЯ |                                |               |  |
| Ø                                                                                                    | Перейти                 |                           | Ø                                    |                                                                                                    | Перейти           |                                | <b>B</b>                                                                                                    |                                                                                                    | Перейти                        |               |  |

## Затем нужно зайти на сайт wialon.com ввести ваш логин и пароль и нажать кнопку LOG IN.

| New K 🕂                 |                                                                                                    | Q 1=101 |
|-------------------------|----------------------------------------------------------------------------------------------------|---------|
| - C ( # noting.vetocore |                                                                                                    | - * * 0 |
|                         |                                                                                                    |         |
|                         |                                                                                                    |         |
|                         |                                                                                                    |         |
|                         |                                                                                                    |         |
|                         |                                                                                                    |         |
|                         | C COMION                                                                                                    |         |
|                         | 100 UT                                                                                                    |         |
|                         | Internet                                                                                                    |         |
|                         | Depart Prov                                                                                                    |         |
|                         | Total (1 and 1) and a solid fample ( Property and pamental)                                                      |         |
|                         | Page 1                                                                                                    |         |
|                         | and the second second second second second second second second second second second second second second second |         |
|                         |                                                                                                    |         |
|                         |                                                                                                    |         |
|                         | 🗳 App Store 📄 Google Play 🚟 AppGallery                                                                           |         |
|                         |                                                                                                    |         |
|                         |                                                                                                    |         |
|                         |                                                                                                    |         |
|                         |                                                                                                    |         |
|                         |                                                                                                    |         |
|                         |                                                                                                    |         |
|                         |                                                                                                    |         |
|                         |                                                                                                    |         |
|                         |                                                                                                    |         |
|                         |                                                                                                    |         |
|                         |                                                                                                    |         |

Отсюда вам будет доступно основное меню сервиса Wialon, слева будет список доступных устройств, для получения прямой трансляции с них вам нужно у нужного устройства нажать кнопку откидного списка(**open additional options**) и нажать иконку ключа(**open properties diaolog**).

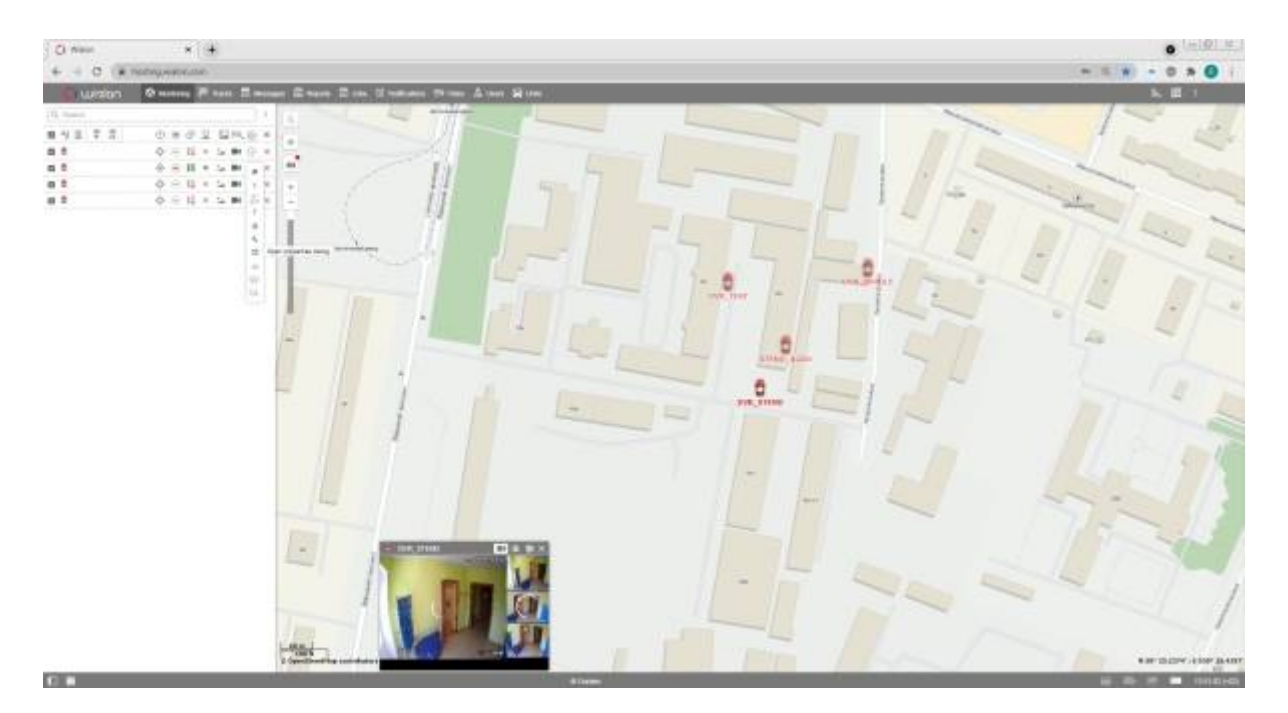

Откроется окно, в котором нужно будет ввести название устройства (по умолчанию - MDVR Module (3G) BITREK) и нажать иконку ключа(configure device for the unit).

| O new × +                                            |                                                  | • (= (0) te )                                                                                                    |
|------------------------------------------------------|--------------------------------------------------|----------------------------------------------------------------------------------------------------|
| + + C (# nonegermenter                               |                                                  |                                                                                                    |
| 3 14 100 9 mm 2 1mm 2                                | Second State State State State State State State | La H 1 marry                                                                                                    |
| 1  1  1  1  1  1  1  1  1  1  1  1  1  1  1  1  1  1 |                                                  | a a bille                                                                                                    |
|                                                      |                                                  | H.                                                                                                    |
| 0                                                    |                                                  | Contract of the local division of the local division of the local |

В этом окне вам нужно в поле RTMP IP вставить ссылку скопированную с сайта bitrek.video и нажать кнопку OK.

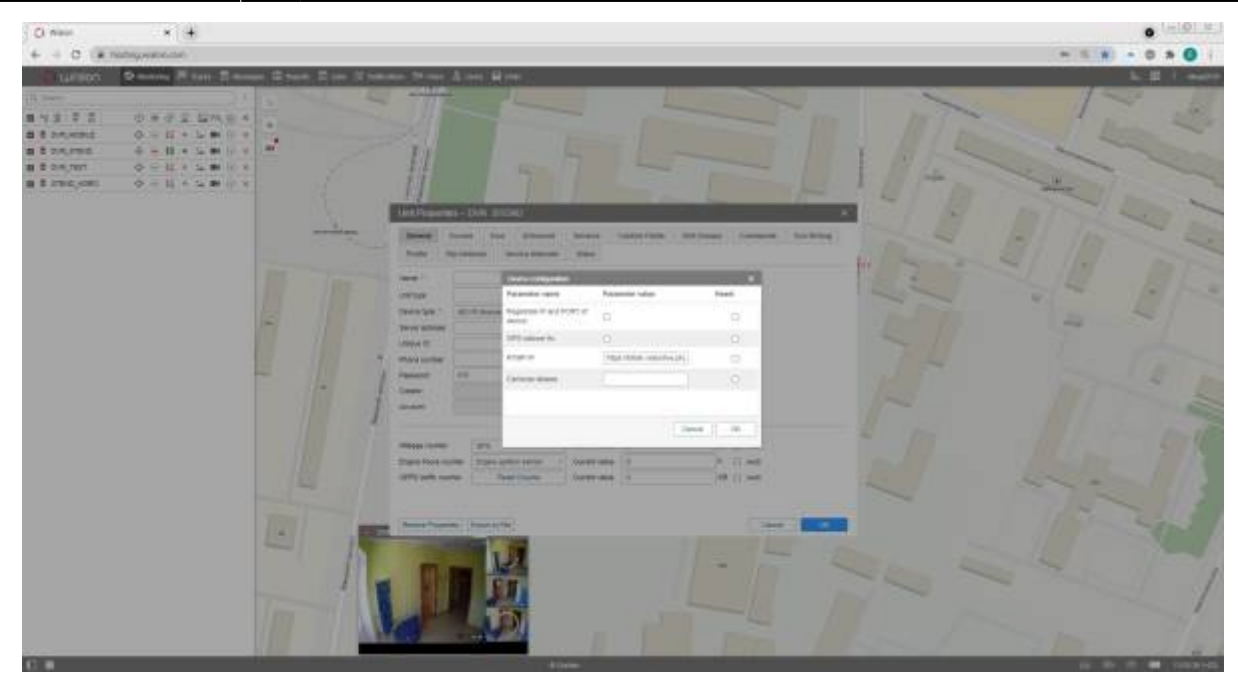

Затем можно закрыть диалоговые окна и нажать иконку камеры возле желаемого устройства (**live view**).

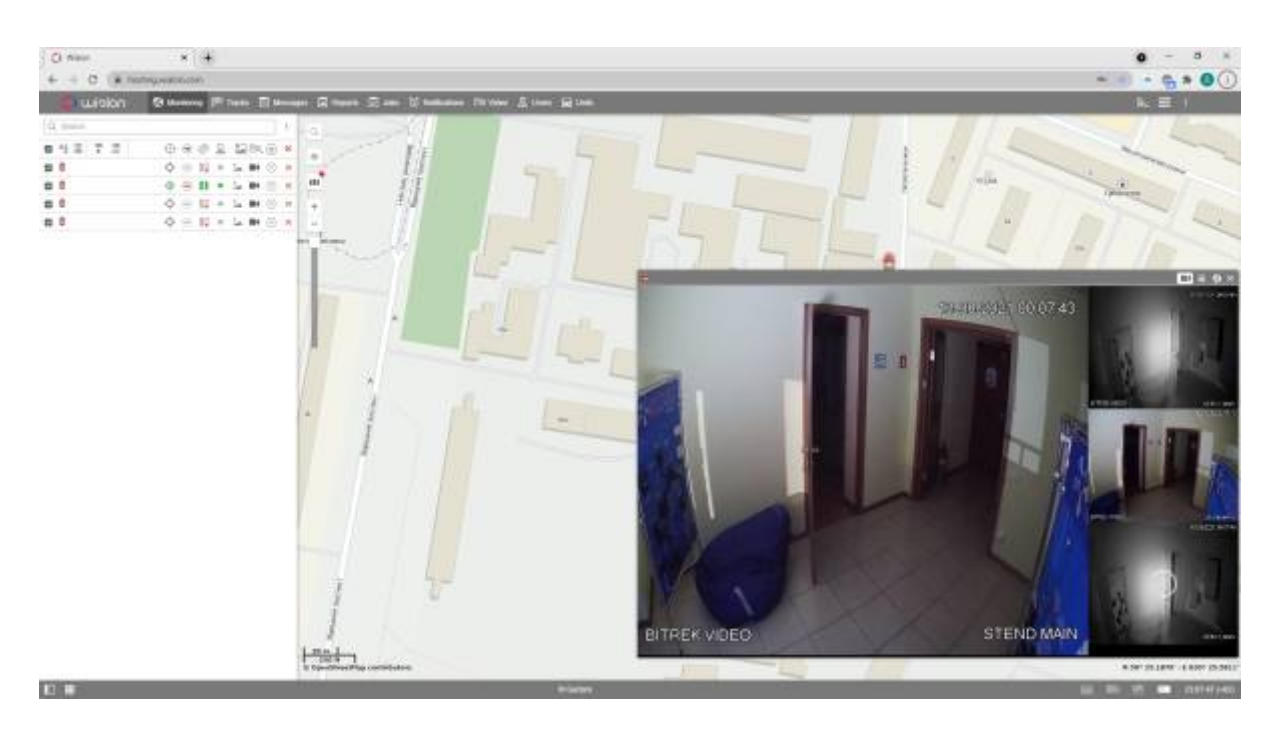

Готово! Вы успешно настроили прямую трансляцию на сервисе Wialon.

From: https://docs.bitrek.video/ - **Bitrek Video Wiki** 

Permanent link: https://docs.bitrek.video/doku.php?id=ru:livewialon&rev=1713437463

Last update: 2024/04/18 13:51